## **Use free SMTP Server**

Example:

| E-Mai box | SMTP Server  |
|-----------|--------------|
| @126.com  | Smtp.126.com |

Account1:test\_Dview@126.com Account2: test\_Dview2@126.com Password: 123456 Password: 123456

We use Account1 as sender to send email Steps:

- 1、 Click the "Mail Server Config" button
- 2、 Fill them as following:

| E                                      | lail Confi           | gurat              | ion        |           |  |   | × |  |
|----------------------------------------|----------------------|--------------------|------------|-----------|--|---|---|--|
| Г                                      | Sender               |                    |            |           |  |   |   |  |
|                                        | <u>N</u> ame:        | test_[             | Dview      |           |  |   |   |  |
|                                        | <u>E</u> Mail:       | test_Dview@126.com |            |           |  |   |   |  |
|                                        | <u>A</u> uthority:   | Pass               | word Authe | ntication |  | - |   |  |
|                                        | Acco <u>u</u> nt:    | test_[             | test_Dview |           |  |   |   |  |
|                                        | <u>P</u> assword:    | ord: ******        |            |           |  |   |   |  |
| SMTP Server                            |                      |                    |            |           |  |   |   |  |
|                                        | <u>S</u> MTP Server: |                    | SMTP.126.  | com       |  |   |   |  |
|                                        | SM <u>T</u> PI       | Port:              | 25         |           |  |   |   |  |
| <u>T</u> est <u>O</u> K <u>C</u> ancel |                      |                    |            |           |  |   |   |  |

3、 Click "Test" button to test whether Email Configuration is ok. If it is no problem, it will give user as following message. And you can go to test\_Dview@126.com email box, you will see one letter named "D-View Test Mail" which send by test\_Dview

| D-View | ×                       |  |
|--------|-------------------------|--|
| ⚠      | Send mail successfully! |  |
|        | 确定                      |  |

- 4、 Click the "OK" button
- 5、 Choose Device Name
- 6、 Choose Event Type
- 7. Fill the Email user who you want to send.

| D Event Configuration       |                      |                            | × |
|-----------------------------|----------------------|----------------------------|---|
|                             |                      |                            |   |
| est<br>⊕ @ Net-172.18.190.0 | C Device Group:      |                            | Ŧ |
|                             | Device Name:         | Dev-172.18.190.29          | • |
|                             | Event Type:          | Device Authentication Fail | • |
|                             | Severity:            | Alarm                      | • |
|                             | Filter event of this | type                       |   |
|                             | Notice of event      |                            |   |
|                             | ✓ Sound ✓ Beep       |                            |   |
|                             | C Sound File         |                            |   |
|                             | 🔽 Log                |                            |   |
|                             | 🗖 Flash              |                            |   |
|                             | EMail to: test_D     | view2@126.com              |   |
|                             |                      | Mail Server Config         |   |
|                             |                      | <u>Apply</u>               |   |

After the configuration, if D-View receives the Device Authentication Fail trap, it will send this trap to <u>test\_Dview2@126.com</u>.

## $1_{\sim}$ D-View receive four time about this trap

test dview2@126.com = [ 方页 | 施驻NEN | 尔孙安NEN | 树枝和画道深2.0所才 ]

| Time                | Source Device IP | Description                                                                    |
|---------------------|------------------|--------------------------------------------------------------------------------|
| 2010-06-17 16:27:02 | 172, 18, 190, 29 | test::Net=172.18.190.0 Dev=172.18.190.29 Device Authentication Fail            |
| 2010-06-17 16:27:02 | 172, 18, 190, 29 | test::Net=172.18.190.0 Dev=172.18.190.29 Device Authentication Fail            |
| 2010-06-17 16:27:03 | 172, 18, 190, 29 | <pre>test::Net=172.18.190.0 Dev=172.18.190.29 Device Authentication Fail</pre> |
| 2010-06-17 16:27:03 | 172, 18, 190, 29 | test::Net=172.18.190.0 Dev=172.18.190.29 Device Authentication Fail            |

2、 And you can go to test\_Dview2@126.com email box,you will receive four letter about this.

| cest_dviev | 12@120.com + [ <u>BX</u> | 1 <u>3400</u> 1 <u>5430</u> | <u>ue 10</u> | 1993-01/17.02. | <u>= 3.0 (0,0 + 1</u> |                 |         |       | La ben fan hill Al Aa bekenen | table and  |
|------------|--------------------------|-----------------------------|--------------|----------------|-----------------------|-----------------|---------|-------|-------------------------------|------------|
|            |                          |                             |              |                |                       |                 |         |       | 支持邮件全艾弢索                      | <b>弢</b> 芽 |
| 收件箱        | [共 6 封,其中 <u>未</u> 读邮件   | <u>件</u> 2封全部设力             | 为已读)         |                |                       |                 |         |       |                               |            |
| 删除         | 举报垃圾邮件                   | 标记为 ▼ 移                     | §动到 ▼        | 查看 ▼           | 更多 ▼                  | 剧新              |         |       | 首页 上页 下页 末页                   | 1/1        |
|            | 发件人                      | 3                           | 主题           |                |                       |                 |         |       | ① 时间,                         | ÷          |
|            | <u>苹果3G: 救</u> 模         | [                           |              |                |                       | 中央财经大学2010在职研招生 | 销售员绝对成交 | 的销售技巧 |                               |            |
| □ 今天       | <u>(6封)</u>              |                             |              |                |                       |                 |         |       |                               |            |
| × 🗆        | test_Dview               | 0                           | D-View Ev    | rent           |                       |                 |         |       | 16:2                          | 27         |
| 8          | test_Dview               | 0                           | D-View Ev    | rent           |                       |                 |         |       | 16:2                          | 27         |
|            | test_Dview               |                             | D-View Ev    | rent           |                       |                 |         |       | 16:2                          | 27         |
| 8          | test_Dview               | 0                           | D-View Ev    | rent           |                       |                 |         |       | 16:2                          | 27         |
|            |                          |                             |              |                |                       |                 |         |       |                               |            |

test::Net-172.18.190.0 Dev-172.18.190.29 Device Authentication Fail